# Hyper-V Replication on Windows Server 2016 Step by Step (V1.1)

Ahmed Abdelwahed Microsoft Certified Trainer <u>Ahmed\_abdulwahed@outlook.com</u>

# Hyper-V Replication on Windows Server 2016

# <u>Contents</u>

| Lab Scenario                              | 3  |
|-------------------------------------------|----|
| Existing Environment                      | 3  |
| Working with Hyper-V                      | 4  |
| add Hyper-V role through PowerShell       | 4  |
| add Virtual Switch to Hyper-V             | 4  |
| Install Server Core 2016 on Hyper-V       | 5  |
| Manage server 2016 Core locally           | 14 |
| Windows Server 2016 Initial Configuration | 14 |
| add IIS Role                              | 15 |
| Configure Hyper-V Replica Server          | 16 |
| add Hyper-V role through PowerShell       | 16 |
| add Virtual Switch to Hyper-V             | 16 |
| Hyper-V Replication Process               | 17 |
| Enable Hyper-V Replication settings       | 17 |
| Replication Process                       | 19 |
| Replication Status                        | 23 |
| Test replicated VM                        | 25 |

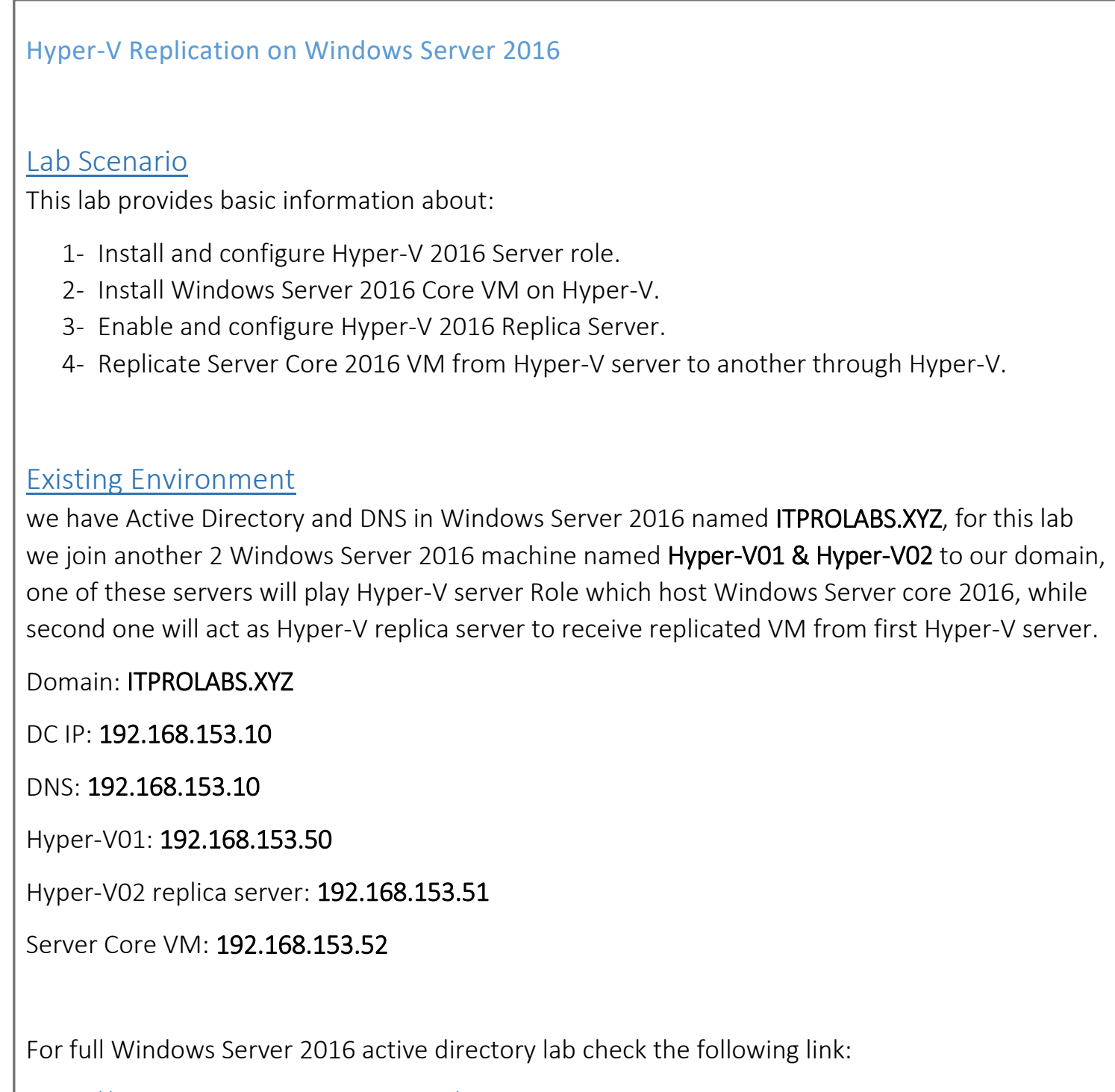

https://gallery.technet.microsoft.com/Install-Windows-Server-f37e3c6d?redir=0

For full Hyper-V and Windows Server 2016 Core lab check the following link:

https://gallery.technet.microsoft.com/Install-and-Configure-b70f4cc2?redir=0

| Vorking with                                                                                                    | Hyper-v                                 |                                     |                            |                                                                                                    |                                                   |
|----------------------------------------------------------------------------------------------------|-----------------------------------------|-------------------------------------|----------------------------|----------------------------------------------------------------------------------------------------|---------------------------------------------------|
| ogin to server tha                                                                                                    | at will play Hyper                      | -V role.                            |                            |                                                                                                    |                                                   |
| erver name: <b>Hyp</b> e                                                                                                    | er-V01                                  |                                     |                            |                                                                                                    |                                                   |
| o address: <b>192.16</b>                                                                                                    | 8.153.50                                |                                     |                            |                                                                                                    |                                                   |
| omain: ITProLab.                                                                                                    | xyz                                     |                                     |                            |                                                                                                    |                                                   |
| add Hyper-V r                                                                                                    | ole through P                           | owerShell                           |                            |                                                                                                    |                                                   |
| nstall-WindowsFe                                                                                                    | eature -Name Hy                         | per-V -IncludeManage                | mentTools - <mark>P</mark> | R <mark>estart</mark>                                                                                                    |                                                   |
| Select Administrator: Windows Power<br>C:\Users\Administrator> Insta                                                                                                    | rShell<br>11-WindowsFeature -Name Hyper | -V -IncludeManagementTools -Restart | - 🗆 X                      | Host Name:<br>IP Address:<br>DNS Server:                                                                                                    | HYPER-V01<br>192.168.153.50<br>192.168.153.10     |
| 10%                                                                                                    |                                         |                                     |                            | Logon Domain:                                                                                                    | ITPROLABS                                         |
| [000000000                                                                                                    |                                         |                                     | 1                          | Logon Domain:<br>User Name:<br>OS Version:                                                                                                    | ITPROLABS<br>Administrator<br>Windows Server 2016 |
| dd Virtual Swi<br>dd external virtua                                                                                                    | itch to Hyper-<br>al switch so we c     | V<br>an connect VMs that h          | ı<br>nosted in Hyp         | Logon Domain:<br>User Name:<br>OS Version:<br>Der-V with othe                                                                                                    | er VMs                                            |
| Cooococcocco<br>dd Virtual Swi<br>.dd external virtua<br>■ Hyper-V Manager<br>File Action View Help<br>● ● ▲ @ © © ©<br>■ Hyper-V Manager<br>■ Hyper-V Manager                                                                                                 | itch to Hyper-<br>al switch so we c     | V<br>an connect VMs that h          | uosted in Hyp              | Logon Domain:<br>User Name:<br>OS Version:<br>Der-V with othe                                                                                                    | Pr VMs                                            |
| Coocococco<br>dd Virtual Swi<br>.dd external virtu:<br>.dd external virtu:<br>.eta Hyper-Y Manager<br>File Acton View Help<br>                                                                                                    | itch to Hyper-<br>al switch so we c     | V<br>an connect VMs that h          | oosted in Hyp              | Logon Domain:<br>User Name:<br>OS Version:<br>Deer-V with othe                                                                                                    | Administrator<br>Windows Server 2016              |
| Coococococo<br>dd Virtual Swi<br>dd external virtua<br>Get Hyper-V Manager<br>File Action View Help<br>Get Dig Cooc<br>Hyper-V Manager<br>File Action View Help<br>Get Dig Cooc<br>Hyper-V Manager<br>File Action View Help<br>Get Dig Cooc<br>Hyper-V Manager | itch to Hyper-<br>al switch so we c     | V<br>an connect VMs that h          | oosted in Hyp              | Logon Domain:<br>User Name:<br>OS Version:<br>Deer-V with othe<br>Configurati<br>80<br>Configurati<br>80 | Administrator<br>Windows Server 2016              |
| dd Virtual Swi<br>dd external virtua<br>dd external virtua<br>File Action View Help<br>Action View Help<br>Hyper-V Manager<br>File Action View Help<br>Hyper-V Manager                                                                                         | itch to Hyper-<br>al switch so we c     | V<br>an connect VMs that h          | oosted in Hyp              | Logon Domain:<br>User Name:<br>OS Version:<br>Deer-V with othe<br>Configurati<br>80<br>Configurati<br>80<br>Configurati                                                                                                    | Administrator<br>Windows Server 2016              |

Private

2

Creates a virtual switch that binds to the physical network adapter so that virtual machines can access a physical network.

Create Virtual Switch

Private virtual switch

00-15-5D-99-32-00 to 00-15-5D-9...

Global Network Settings
 MAC Address Range

| 💐 New virtual network switch                                                                                        | VITUAL SWITCH Properties                                                                                                    |
|----------------------------------------------------------------------------------------------------|----------------------------------------------------------------------------------------------------|
|                                                                                                    |                                                                                                    |
| 🗄 🛃 Internal SW                                                                                                    | Name:                                                                                                    |
|                                                                                                    | External SW                                                                                                    |
| Private virtual switch                                                                                              | Notes:                                                                                                    |
| 🗉 🎿 External SW                                                                                                    |                                                                                                    |
| Intel(R) 82574L Gigabit Netwo                                                                                       |                                                                                                    |
| MAC Address Range                                                                                                   | -   [                                                                                                    |
| 00-15-5D-99-32-00 to 00-15-5D-9                                                                                     | Connection type                                                                                                    |
|                                                                                                    | What do you want to connect this virtual switch to?                                                                                                    |
|                                                                                                    | External network:                                                                                                    |
|                                                                                                    | Intel(R) 82574L Gigabit Network Connection                                                                                                    |
|                                                                                                    | Allow management operating system to share this network adapter                                                                                                    |
|                                                                                                    | Enable single-root I/O virtualization (SR-IOV)                                                                                                    |
|                                                                                                    |                                                                                                    |
|                                                                                                    |                                                                                                    |
| Apply Networking                                                                                                    | y Changes X                                                                                                    |
| Apply Networking                                                                                                    | ) Changes X                                                                                                    |
| Apply Networking<br>Pending                                                                                         | g changes may disrupt network                                                                                                    |
| Apply Networking<br>Pending<br>connect                                                                              | g changes may disrupt network<br>tivity anagement operating system                                                                                                    |
| Apply Networking<br>Pending<br>connec<br>This com                                                                   | g Changes       X         g changes may disrupt network       anagement operating system         tivity       anagement operating system         puter may lose its network connection while       N that the management operating                                                                                                    |
| Apply Networking<br>Pending<br>connect<br>This com<br>the chang<br>operation                                        | g Changes X<br>g changes may disrupt network<br>tivity anagement operating system<br>puter may lose its network connection while<br>ges are applied. This may affect any network<br>is in progress. These changes also may                                                                                                    |
| Apply Networking<br>Pending<br>connect<br>This com<br>the chang<br>operation<br>overwrite                           | g Changes X<br>g changes may disrupt network<br>tivity<br>puter may lose its network connection while<br>ges are applied. This may affect any network<br>is in progress. These changes also may<br>some static changes. If that happens, you                                                                                                    |
| Apply Networking<br>Pending<br>connect<br>This com<br>the chang<br>operation<br>overwrite<br>must reap              | g Changes       X         g changes may disrupt network       anagement operating system         tivity       anagement operating system         puter may lose its network connection while<br>yes are applied. This may affect any network<br>is in progress. These changes also may<br>some static changes. If that happens, you<br>uply the static changes to restore network       N that the management operating<br>ions through this network adapter. This<br>tworking. |
| Apply Networking<br>Pending<br>connect<br>This com<br>the chang<br>operation<br>overwrite<br>must reap<br>connectiv | g changes may disrupt network<br>tivity<br>puter may lose its network connection while<br>ges are applied. This may affect any network<br>is in progress. These changes also may<br>some static changes. If that happens, you<br>oply the static changes to restore network<br>rity. Do you want to continue?                                                                                                    |
| Apply Networking<br>Pending<br>connect<br>This com<br>the chang<br>operation<br>overwrite<br>must reap<br>connectiv | g changes may disrupt network<br>tivity<br>puter may lose its network connection while<br>ges are applied. This may affect any network<br>is in progress. These changes also may<br>some static changes. If that happens, you<br>upply the static changes to restore network<br>rity. Do you want to continue?<br>Remove                                                                                                    |

# Install Server Core 2016 on Hyper-V

from **Hyper-V01** server manager access Hyper-V management console and follow the below figures to install Server Core 2016 VM.

|                 |                                                      | Virtual Machines                                                                  | Hyper-V Manager                                                                                                    |
|-----------------|------------------------------------------------------|-----------------------------------------------------------------------------------|----------------------------------------------------------------------------------------------------|
| Assigned Memory | ste CP<br>virtual machines w                         | Name  <           Checkpoints                                                     |                                                                                                    |
|                 | U Usage Assigned Memory<br>ere found on this server. | State CPU Usage Assigned Memory<br>No virtual machines were found on this server. | Virtual Machines          Name       State       CPU Usage       Assigned Memory         No virtual machines were found on this server.            Checkpoints |

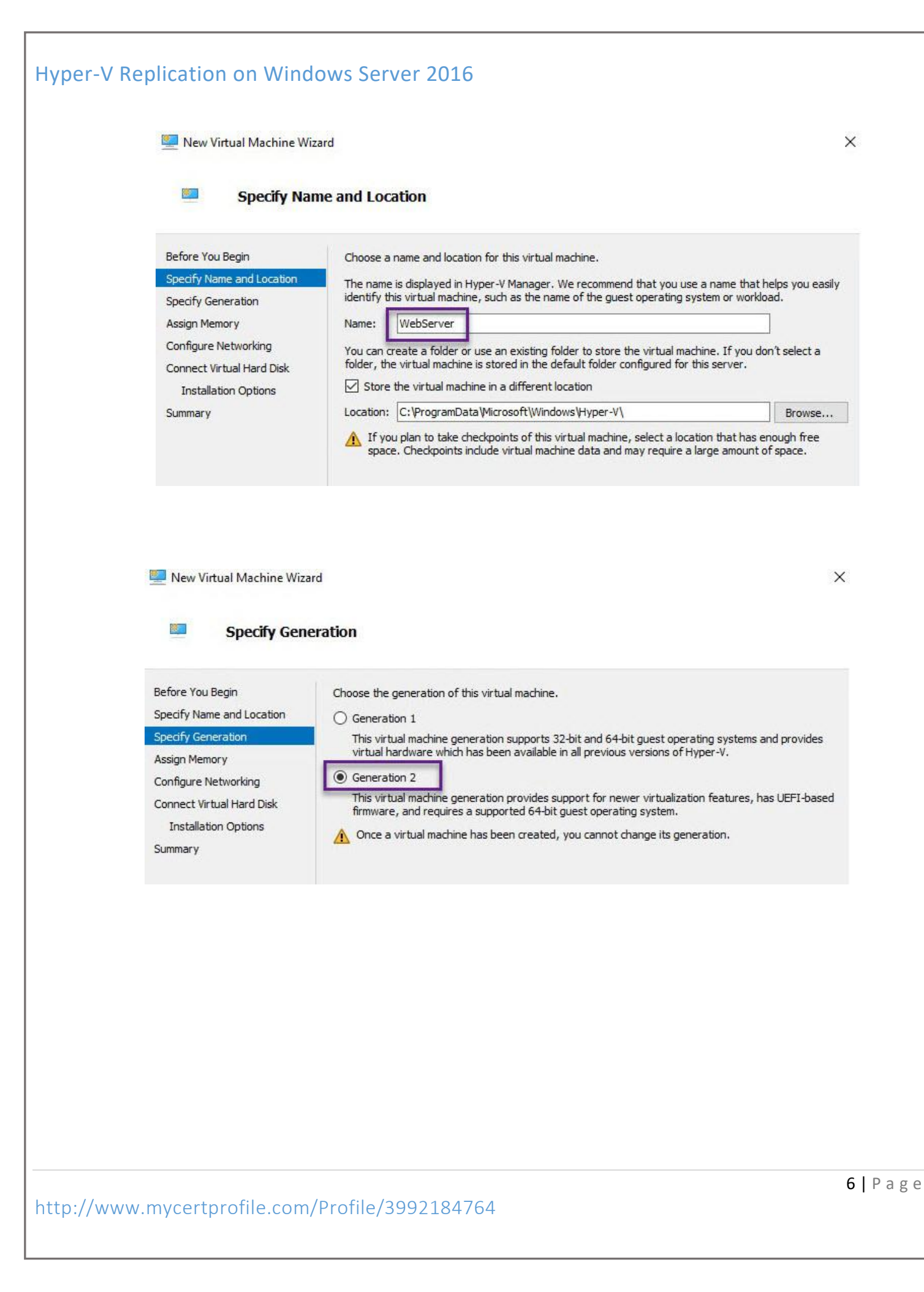

|                                                                                                    | aru                                                                                                    |
|----------------------------------------------------------------------------------------------------|----------------------------------------------------------------------------------------------------|
| Assign Men                                                                                                    | nory                                                                                                    |
| Before You Begin<br>Specify Name and Location<br>Specify Generation<br>Assign Memory<br>Configure Networking<br>Connect Virtual Hard Disk<br>Installation Options<br>Summary                                                                       | Specify the amount of memory to allocate to this virtual machine. You can specify an amount from 32 MB through 12582912 MB. To improve performance, specify more than the minimum amount recommended for the operating system.<br>Startup memory: 1530 MB<br>Use Dynamic Memory for this virtual machine.<br>When you decide how much memory to assign to a virtual machine, consider how you intend to use the virtual machine and the operating system that it will run.                                                                                                    |
| 🖳 New Virtual Machine Wi:                                                                                                    | zard                                                                                                    |
| 🔤 Configure I                                                                                                    | Networking                                                                                                    |
| Before You Begin<br>Specify Name and Location<br>Specify Generation<br>Assign Memory<br>Configure Networking<br>Connect Virtual Hard Disk<br>Installation Options                                                                                  | Each new virtual machine includes a network adapter. You can configure the network adapter to use a virtual switch, or it can remain disconnected. Connection: Not Connected Not Connected Internal SW Private SW External SW                                                                                                    |
| Summary                                                                                                    |                                                                                                    |
| Summary select Windows Server Mew Virtual Machine Wiz Installation                                                                                                    | • 2016 ISO image to use it as installation source                                                                                                    |
| Summary Select Windows Server Methods Server Select Windows Server Installation Before You Begin Specify Name and Location Specify Generation Assign Memory Configure Networking Connect Virtual Hard Disk Installation Options Summary            | Solutions  Solution  Solution  Solu |
| Summary Select Windows Server New Virtual Machine Wiz New Virtual Machine Wiz Installation Before You Begin Specify Name and Location Specify Generation Assign Memory Configure Networking Connect Virtual Hard Disk Installation Options Summary | 2016 ISO image to use it as installation source ard  Options  You can instal an operating system now if you have access to the setup media, or you can instal it later.  O Instal an operating system later  Instal an operating system from a bootable CD/DVD-ROM  Media Physical CD/DVD drive: D:::: Image file (.iso): C:\Users\Administrator\Desktop\Server 2016\ Browse Instal an operating system from a bootable floppy disk                                                                                                    |

Г

| Connec                                                                                                    | t Virtual Hard Disk                                                                                                    |                                                                                                    |
|----------------------------------------------------------------------------------------------------|----------------------------------------------------------------------------------------------------|----------------------------------------------------------------------------------------------------|
| Before You Begin<br>Specify Name and Location<br>Specify Generation<br>Assign Memory<br>Configure Networking<br>Connect Virtual Hard Disk<br>Installation Options<br>Summary | A virtual machine requires storage so that you can install an operating system. You can storage now or configure it later by modifying the virtual machine's properties. | pecify the<br>Browse                                                                                         |
| nect to Server Core VM                                                                                                    | and start installation process                                                                                                    |                                                                                                    |
| File Action<br>File Action<br>File Action<br>File Action<br>File Action<br>File Action<br>File Action<br>File Action<br>File Action<br>File Action<br>File Action            | View Help<br>I I I III<br>Name State CPU Usage Assigned Memory Upf<br>WebServer Off                                                                                      | Actions<br>HYPER-V01<br>New<br>Import Virtual Machine                                                        |
|                                                                                                    | <                                                                                                    | Hyper-V Settings<br>Virtual Switch Manager<br>Virtual SAN Manager<br>Edit Disk                               |
|                                                                                                    | Checkpoints The selected virtual machine has no checkpoints.                                                                                                    | <ul> <li>Inspect Disk</li> <li>Stop Service</li> <li>Remove Server</li> <li>Refresh</li> <li>View</li> </ul> |
|                                                                                                    |                                                                                                    | Help<br>WebServer                                                                                            |
|                                                                                                    | WebServer                                                                                                    | Connect                                                                                                    |
|                                                                                                    |                                                                                                    |                                                                                                    |

| yper-V Replication on Windo                                   | ows Server 2016                                                                                                    |             |
|---------------------------------------------------------------|----------------------------------------------------------------------------------------------------|-------------|
| File Action Media C                                           | -V01 - Virtual Machine Connection<br>Tipboard View Help                                                                                                    |             |
| Press any                                                     | key to boot from CD or DVD                                                                                                    |             |
|                                                               |                                                                                                    |             |
| WebServer on HYPER-V01 - Virtu<br>File Action Media Clipboard | al Machine Connection<br>View Help                                                                                                    | -           |
|                                                               |                                                                                                    |             |
|                                                               | Windows Setup                                                                                                    |             |
|                                                               | Languag <u>e</u> to install: <mark>English (United States) ▼</mark><br>Time and currency format: <mark>English (United States) ▼</mark><br>Keyboard or input method: US |             |
|                                                               | Enter your language and other preferences and click "Next" to continue.                                                                                                 |             |
|                                                               |                                                                                                    | _           |
|                                                               |                                                                                                    | 0   D 2 5 6 |

| Hyper-V Replication on Windows Server 2016                                                                                                    |            |
|----------------------------------------------------------------------------------------------------|------------|
| WebServer on HYPER-V01 - Virtual Machine Connection File Action Media Clipboard View Help Ba   ◎ ○ ◎ ○   ■ I▶   B ○   ※                                                                                                    | -          |
|                                                                                                    |            |
| Windows Setup                                                                                                    |            |
| Install now                                                                                                    |            |
|                                                                                                    |            |
| <u>R</u> epair your computer<br>© 2016 Microsoft Corporation. All rights reserved.                                                                                                    |            |
| 😡 💰 Windows Setup                                                                                                    |            |
| Activate Windows                                                                                                    |            |
| If this is the first time you're installing Windows on this PC (or you're installing a different edition<br>you need to enter a valid Windows product key. Your product key should be in the confirmation<br>email you received after buying a digital copy of Windows or on a label inside the box that<br>Windows came in. | ən),<br>ın |
| The product key looks like this: XXXXX-XXXXX-XXXXX-XXXXX-XXXXX                                                                                                    |            |
| If you're reinstalling Windows, select I don't have a product key. Your copy of Windows will be<br>automatically activated later.                                                                                                    |            |
|                                                                                                    |            |
|                                                                                                    |            |
|                                                                                                    |            |
| Privacy statement                                                                                                    | Next       |
| http://www.mycertprofile.com/Profile/3992184764                                                                                                    | 10   Page  |

## Hyper-V Replication on Windows Server 2016

Select Windows Server 2016 Standard Core

X 🔏 Windows Setup Select the operating system you want to install Architecture Date modified Operating system Windows Server 2016 Standard x64 11/21/2016 Windows Server 2016 Standard (Desktop Experience) х64 11/21/2016 x64 Windows Server 2016 Datacenter 11/21/2016 Windows Server 2016 Datacenter (Desktop Experience) x64 11/21/2016 Description: This option (recommended) reduces management and servicing by installing only what is needed to run most server roles and applications. It does not include a GUI, but you can fully manage the server locally or remotely with Windows PowerShell or other tools. For more details see "Windows Server Installation Options." 🔏 Windows Setup Applicable notices and license terms IMPORTANT NOTICE (followed by LICENSE TERMS) ~ Diagnostic and Usage Information. Microsoft automatically collects this information over the internet, and uses it to help improve your installation, upgrade, and user experience, and the quality and security of Microsoft products and services. Consistent with these purposes, the information may be associated with your organization. Windows Server 2016 has four (4) information collection settings (Security, Basic, Enhanced, and Full), and uses the "Enhanced" setting by default. This level includes information required to: (i) run our antimalware and diagnostic and usage information technologies; (ii) understand device quality, and application usage and compatibility; and (iii) identify quality issues in the use and performance of the operating system and applications. I accept the license terms Next

| 🊱 🔬 Windows Setup                                                                    |                                                                                                    |                                                                                            |                                                              |      |
|--------------------------------------------------------------------------------------|----------------------------------------------------------------------------------------------------|--------------------------------------------------------------------------------------------|--------------------------------------------------------------|------|
| Which type of                                                                        | installation do you                                                                                    | u want?                                                                                    |                                                              |      |
| Upgrade: Install<br>The files, settings,<br>available when a s                       | I Windows and keep<br>and applications are m<br>upported version of Wi                                 | o files, settings, and app<br>oved to Windows with this<br>ndows is already running o      | olications<br>option. This option is only<br>n the computer. |      |
| <u>Custom: Install</u><br>The files, settings,<br>make changes to<br>recommend backi | Windows only (adv.<br>and applications aren't<br>partitions and drives, sta<br>ng up your files before | <b>anced)</b><br>: moved to Windows with th<br>art the computer using the<br>you continue. | nis option. If you want to<br>installation disc. We          | ]    |
|                                                                                      |                                                                                                    |                                                                                            |                                                              |      |
| 🄰 🔏 Windows Setup                                                                    |                                                                                                    |                                                                                            |                                                              | ×    |
| Where do you                                                                         | want to install Wi                                                                                     | ndows?                                                                                     | 5 X2X                                                        |      |
| Name                                                                                 |                                                                                                    | Total size                                                                                 | Free space Type                                              |      |
| Drive 0 Un                                                                           | allocated space                                                                                        | 127.0 GB                                                                                   | 127.0 GB                                                     |      |
| Drive 0 Un                                                                           | апосатей зрасе                                                                                         | 127.0 GB                                                                                   | 127.0 GB                                                     |      |
| Drive 0 Un<br>Refresh                                                                | Delete                                                                                                 | 127.0 GB                                                                                   | 127.0 GB<br>₩ N <u>e</u> w                                   |      |
| Prive 0 Un                                                                           | Delete                                                                                                 | 127.0 GB                                                                                   | 127.0 GB<br>₩ N <u>e</u> w                                   | Next |

|              | Windows Setup                                                                                                    |    |
|--------------|----------------------------------------------------------------------------------------------------|----|
|              | Installing Windows                                                                                                    |    |
|              | Status                                                                                                    |    |
|              | Copying Windows files<br>Getting files ready for installation (3%)<br>Installing features<br>Installing updates<br>Finishing up                                                                                                    |    |
| r installati | on is done, change local administrator password (we need it to access our server for first time                                                                                                    | :) |
|              | TC:\Windows\system32\LogonUl.exe                                                                                                    |    |
|              | C:\Windows\system32\LogonUl.exe                                                                                                    |    |
|              | C:\Windows\system32\LogonUl.exe                                                                                                    |    |
|              | C:\Windows\system32\LogonU.exe C:\Windows\system32\LogonU.exe   C:\Windows\system32\LogonU.exe     C:\Windows\system32\LogonU.exe     C:\Windows\system32\LogonU.exe     Define new credentials for Hdninistrator or hit ESC to cancel     Set a set in a set in |    |

## Hyper-V Replication on Windows Server 2016

## Manage server 2016 Core locally

#### Windows Server 2016 Initial Configuration

Login to server core using local administrator account, then use **Sconfig** to change server Initial Configuration like Server name and network configuration, so we can join our server to **ITPROLABS.XYZ** domain.

| Server Name: WebServer                                                                                                    | Administrator: C:\Windows\system32\cmd.exe                                                                                                    | - 0 |
|----------------------------------------------------------------------------------------------------|----------------------------------------------------------------------------------------------------|-----|
| IP address: <b>192.168.153.52</b>                                                                                                    | C:\Users\Administrator;sconfig                                                                                                    |     |
| SM: <b>255.255.255.0</b>                                                                                                    |                                                                                                    |     |
| DNS: <b>192.168.153.10</b>                                                                                                    |                                                                                                    |     |
| DG: <b>192.168.153.2</b>                                                                                                    |                                                                                                    |     |
| Administrator: C:\Windows\<br>Microsoft (R) Windows<br>Copyright (C) Microso<br>Inspecting system<br>1) Domain/Workgroup:<br>2) Computer Name:<br>3) Add Local Administ<br>4) Configure Remote M                                                                                                    | system32\cmd.exe - sconfig Script Host Version 5.812 ft Corporation. All rights reserved. Server Configuration Workgroup: WORKGROUP WIN-BB4GVEB1KMD rator anagement Enabled |     |
| <ul> <li>s) Windows Update Set</li> <li>6) DownLoad and Insta</li> <li>7) Remote Desktop:</li> <li>8) Network Settings</li> <li>9) Date and Time</li> <li>10) Telemetry setting</li> <li>11) Windows Activatio</li> <li>12) Log Off User</li> <li>13) Restart Server</li> <li>14) Shut Down Server</li> <li>15) Exit to Command L</li> </ul>                                                                           | ine                                                                                                    |     |
| Administrator C:\Windo<br>14) Shut Down Serve<br>15) Exit to Command<br>Enter number to sel                                                                                                    | <pre>ws/system32/cmd.exe-sconfig  r Line ect an option: Server Configuration : Domain: itprolabs.xyz</pre>                                                                  |     |
| <ul> <li>2) Computer Name:</li> <li>3) Add Local Admini</li> <li>4) Configure Remote</li> <li>5) Windows Update S</li> <li>6) Download and Ins</li> <li>7) Remote Desktop:</li> <li>8) Network Settings</li> <li>9) Date and Time</li> <li>10) Telemetry setti</li> <li>11) Windows Activat</li> <li>12) Log Off User</li> <li>13) Restart Server</li> <li>14) Shut Down Serve</li> <li>15) Exit to Command</li> </ul> | WEBSERVER<br>Management Enabled<br>ettings: DownloadOnly<br>tall Updates<br>Disabled<br>ngs Full                                                                            |     |
| Entre sumber to col                                                                                                    |                                                                                                    |     |

http://www.mycertprofile.com/Profile/3992184764

14 | Page

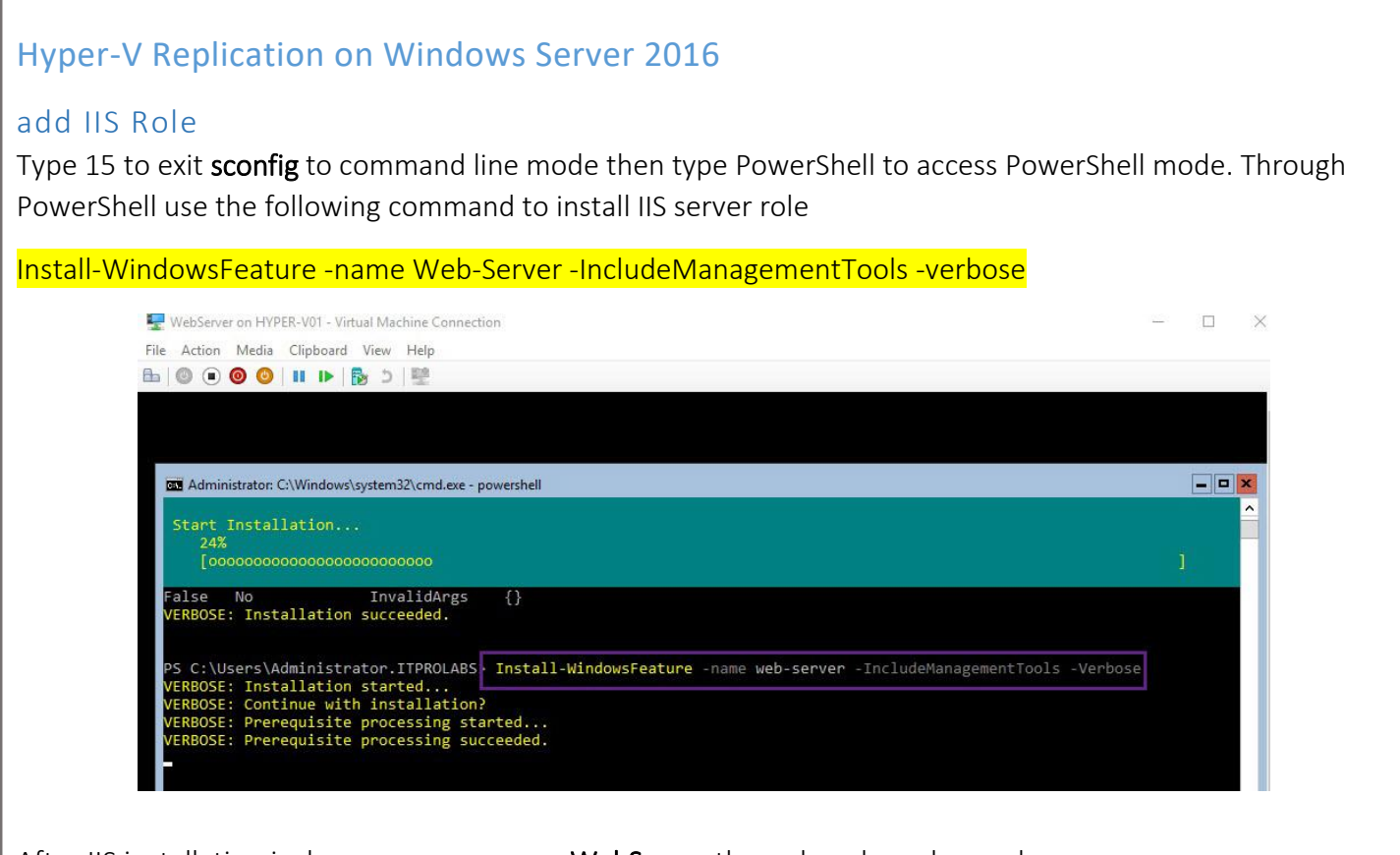

After IIS installation is done, you can access WebServer through web as shown down

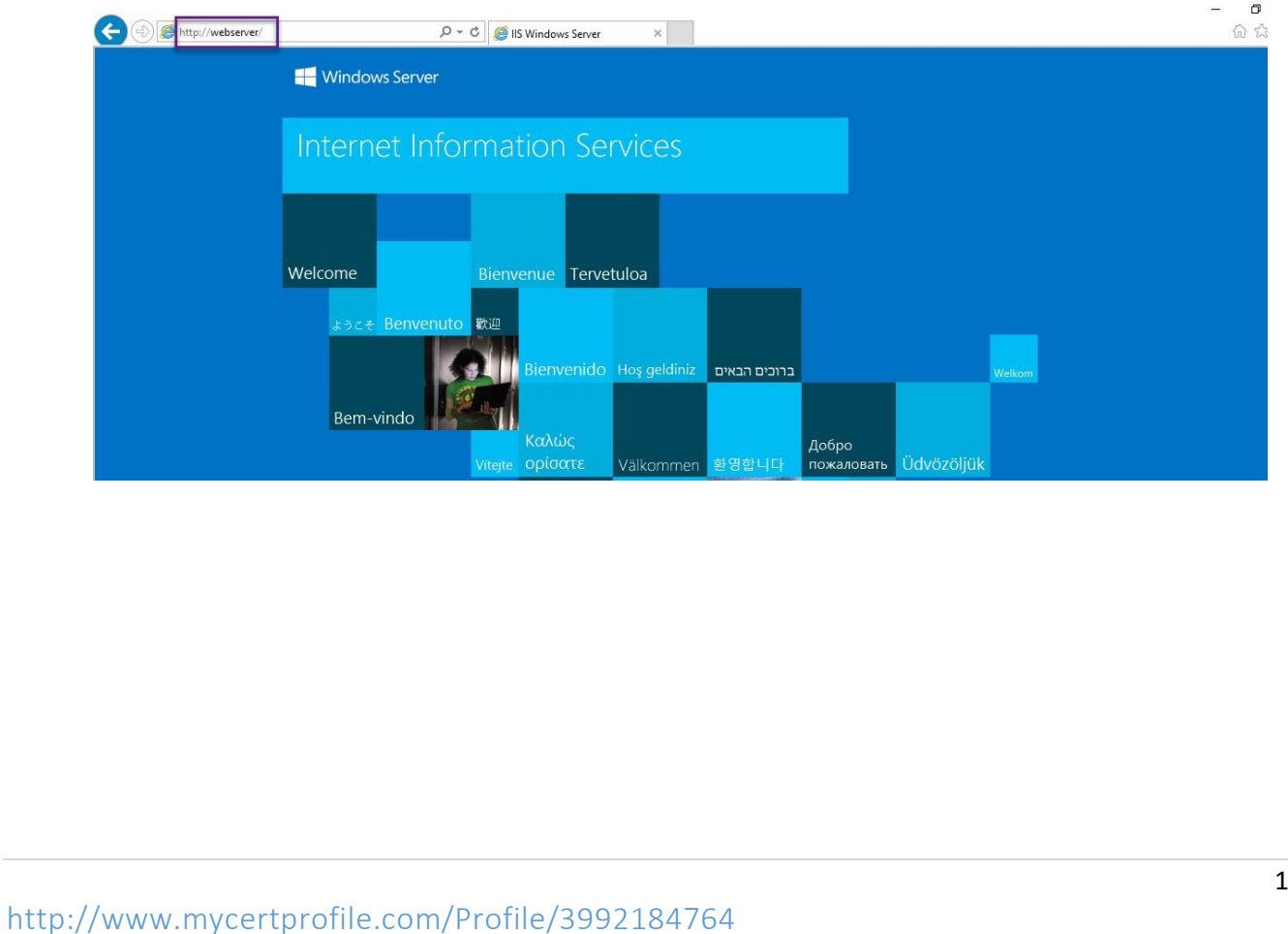

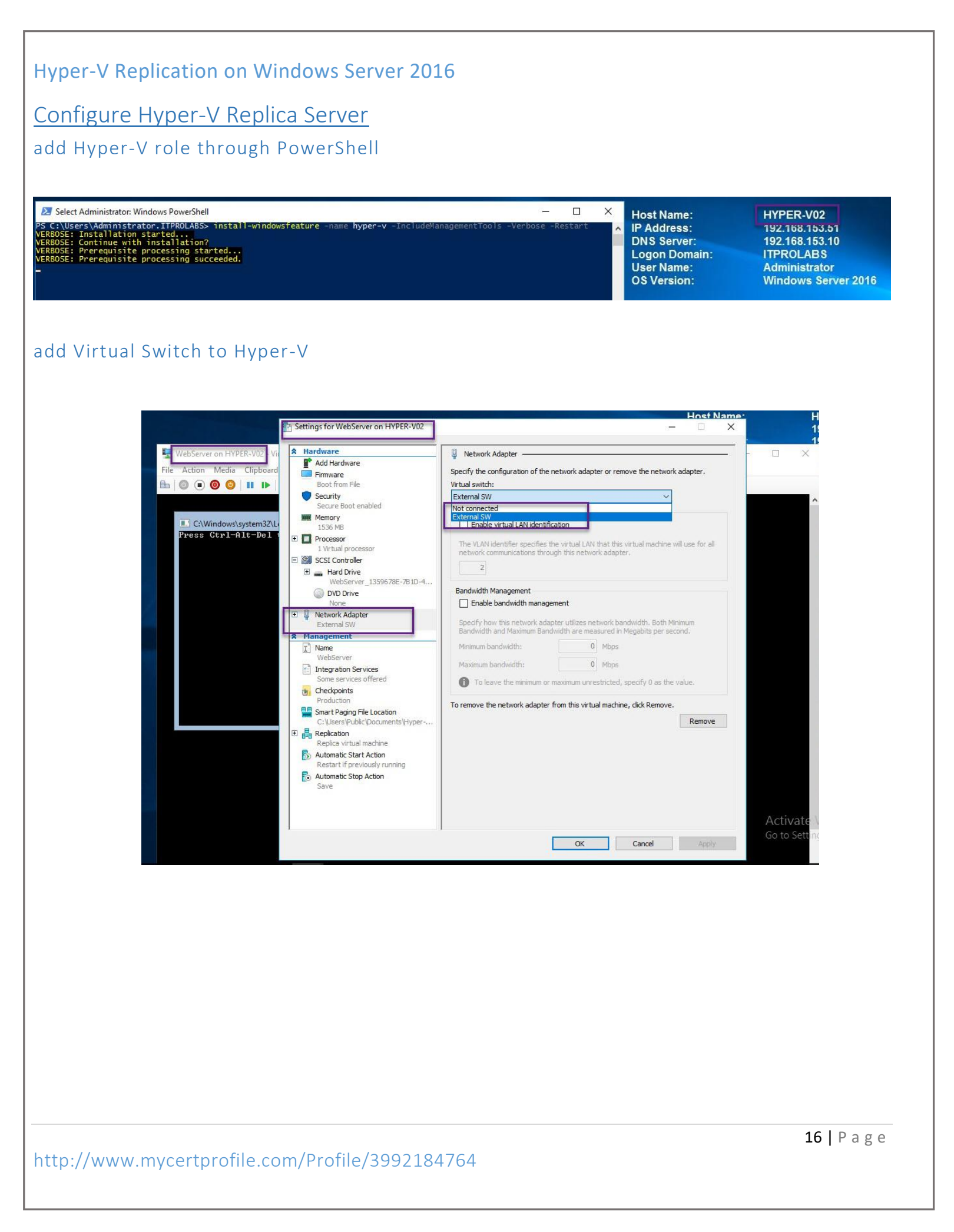

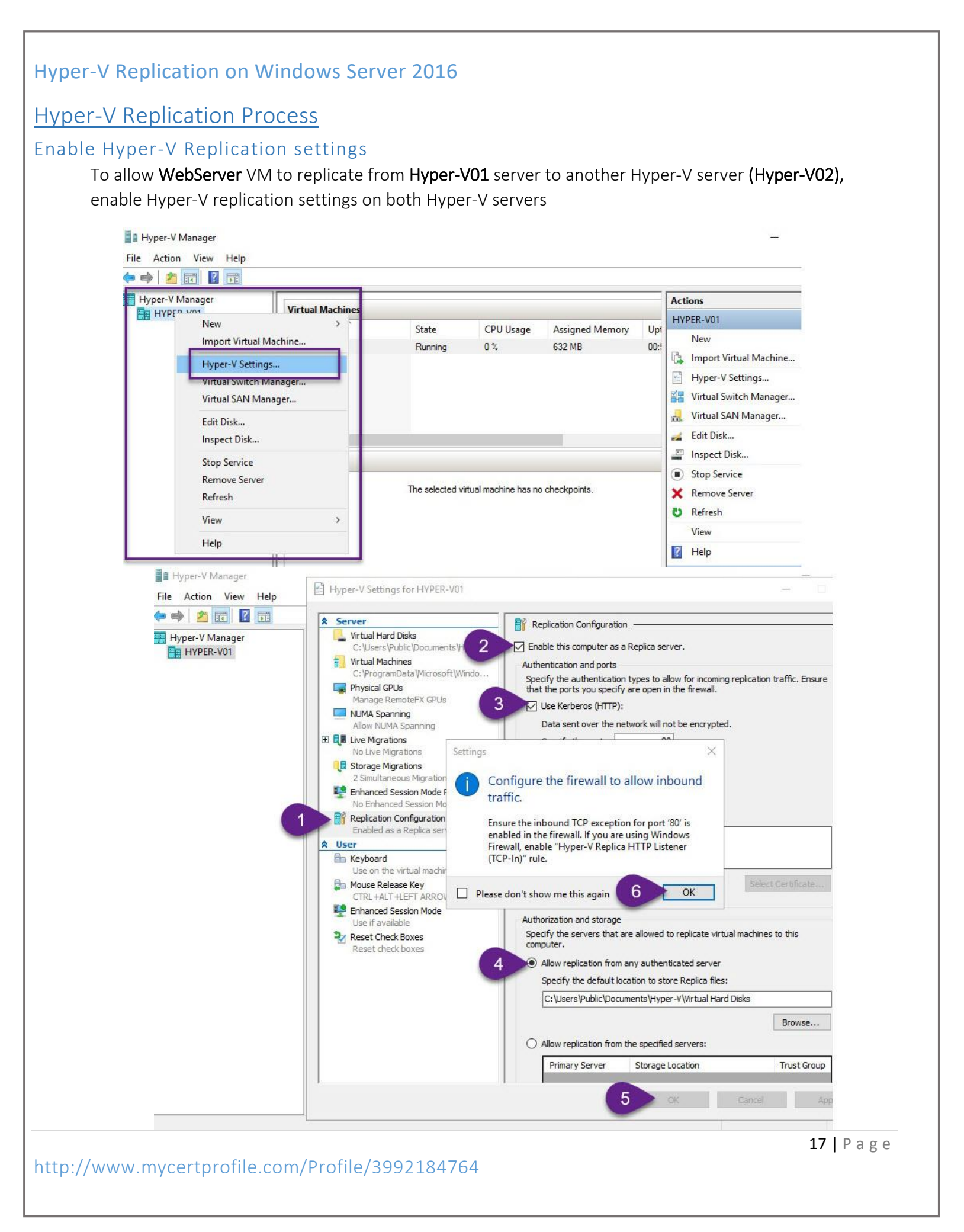

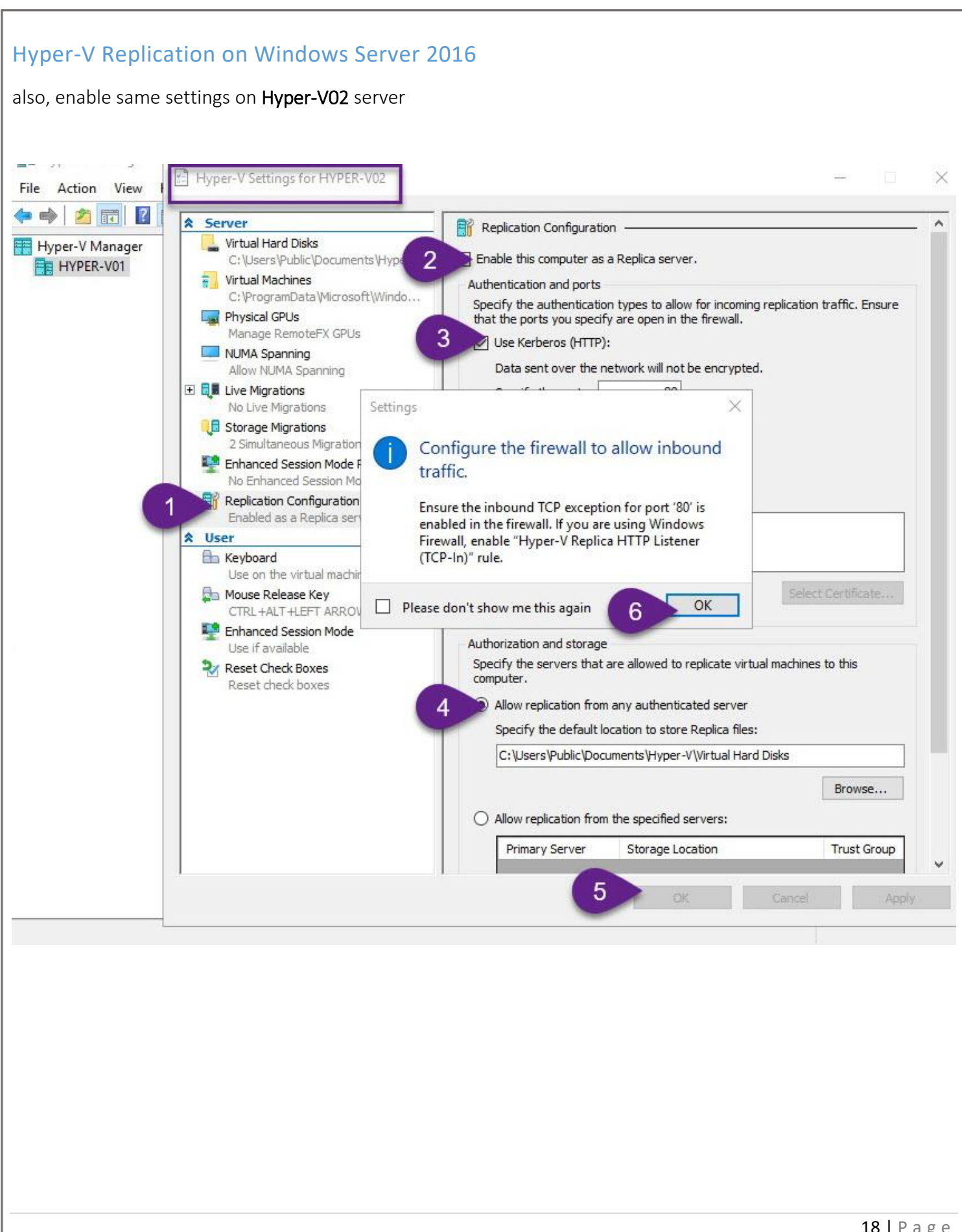

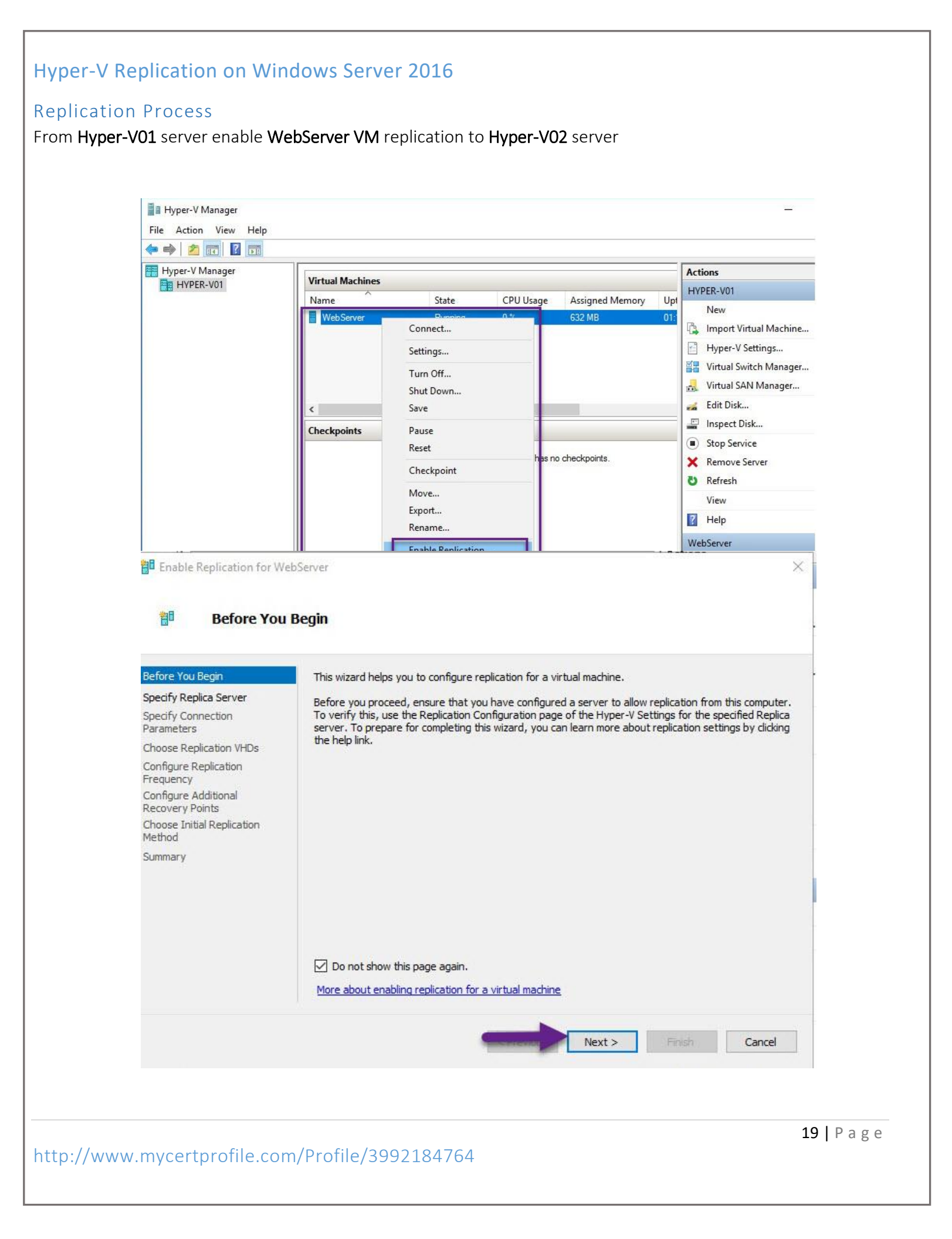

|                                                                                                    | VebServer                                                                                                    | $\times$ |
|----------------------------------------------------------------------------------------------------|----------------------------------------------------------------------------------------------------|----------|
| Specify Re                                                                                                    | plica Server                                                                                                    |          |
| Before You Begin<br>Specify Replica Server                                                                                                    | Specify the Replica server name to use to replicate this virtual machine. If the Replica server is or<br>failover cluster, specify the name of the Hyper-/ Replica Broker as the Replica server. Use the<br>Eailover Cluster Manager on the Replica server to find the name of the Replica Broker                                                                                                    | na       |
| Specify Connection<br>Parameters                                                                                                    | Replica server: HYPER-V02 Browse                                                                                                    | 2        |
| Configure Replication<br>Frequency<br>Configure Additional<br>Recovery Points<br>Choose Initial Replication<br>Method<br>Summary                                                                                                    |                                                                                                    |          |
| Enable Replication for W                                                                                                    | VebServer                                                                                                    | ×        |
| Enable Replication for W                                                                                                    | VebServer Pronection Parameters Replica server: HYPER-V02.itprolabs.xyz Replica server port: 80                                                                                                    | ×        |
| <ul> <li>Enable Replication for W</li> <li>Specify Co</li> <li>Before You Begin</li> <li>Specify Replica Server</li> <li>Specify Connection<br/>Parameters</li> <li>Choose Replication VHDs</li> <li>Configure Replication<br/>Frequency</li> <li>Configure Additional</li> </ul>                                                                                       | WebServer         Immection Parameters         Replica server:         HYPER-V02.itprolabs.xyz         Replica server port:         80         Authentication Type         Image: Server port:         80         Authentication Type         Image: Server port:         80         Authentication Type         Image: Server port:         Image: Server port:         Image: Server port:         80         Authentication Type         Image: Server port:         Image: Server port:         80         Image: Server port:         80         Image: Server port:         80         Image: Server port:         80         Image: Server port:         80         Image: Server port:         80         Image: Server port:         80         Image: Server port:         9         Image: Server port:         9         Image: Server port:         80         100         101         102         103         103 </td <td>×</td>                                                                                                    | ×        |
| <ul> <li>Enable Replication for W</li> <li>Specify Conception</li> <li>Specify Replica Server</li> <li>Specify Connection</li> <li>Parameters</li> <li>Choose Replication VHDs</li> <li>Configure Replication</li> <li>Frequency</li> <li>Configure Additional</li> <li>Recovery Points</li> <li>Choose Initial Replication</li> <li>Method</li> <li>Summary</li> </ul> | VebServer           entection Parameters           Replica server:         HYPER-V02.itprolabs.xyz           Replica server port:         80           Authentication Type              •             •                                                                                                    | ×        |
| Enable Replication for W<br>Specify Conection<br>Parameters<br>Choose Replication VHDs<br>Configure Replication<br>Frequency<br>Configure Additional<br>Recovery Points<br>Choose Initial Replication<br>Method<br>Summary                                                                                                    | WebServer           Immediation Parameters           Replica server:         [HYPER-V02.itprolabs.xyz]           Replica server port:         80           Authentication Type           Image: Server port:         80           Authentication Type           Image: Server port:         80           Authentication Type           Image: Server port:         80           Authentication Type           Image: Server port:         80           Authentication Type           Image: Server port:         80           Image: Server port:         80           Image: Server port:         80           Image: Server port:         80           Image: Server port:         80           Image: Server port: Server port:         80           Image: Server port: Server port: Server por                                                                                                    |          |
| Enable Replication for W<br>Specify Connection<br>Parameters<br>Choose Replication VHDs<br>Configure Replication<br>Frequency<br>Configure Additional<br>Recovery Points<br>Choose Initial Replication<br>Method<br>Summary                                                                                                    | Precision Parameters     Replica server:   HYPER-V02.itprolabs.xyz   Replica server port:   80     Authentication Type <ul> <li>Ouse Kerberos authentication (HTTP)</li> <li>Data will be encrypted while being transmitted over the network.</li> <li>Use certificate-based authentication (HTTPS)</li> <li>Data will be encrypted while being transmitted over the network.</li> <li>Issued To:</li> <li>Issued To:</li> </ul> |          |

| Enable Replication for W                                                                                                    | ebServer 2                                                                                                    |
|----------------------------------------------------------------------------------------------------|----------------------------------------------------------------------------------------------------|
| 10 Choose Re                                                                                                    | plication VHDs                                                                                                    |
| Before You Begin<br>Specify Replica Server<br>Specify Connection<br>Parameters<br>Choose Replication VHDs<br>Configure Replication<br>Frequency<br>Configure Additional<br>Recovery Points<br>Choose Initial Replication<br>Method<br>Summary                                             | Clear the check boxes of any virtual hard disks (VHDs) that you do not want to replicate (for example, a VHD used for a dedicated paging file).<br>Not replicating certain VHDs, such as the operating system VHD, could result in the Replica virtual machine not starting up properly.<br>Virtual Hard Disks:<br>C:\ProgramData\Microsoft\Windows\Hyper-V\WebServer\Virtual Hard Disks\WebServer.vhdx |
|                                                                                                    |                                                                                                    |
| Enable Replication for We                                                                                                    | Next > Finish Cancel                                                                                                    |
| Enable Replication for We<br>Configure R<br>Before You Begin<br>Specify Replica Server<br>Specify Connection<br>Parameters                                                                                                    | Next > Finish Cancel   AbServer   AbServer X   Choose the frequency at which changes will be sent to the Replica Server   Sminutes V                                                                                                    |
| Enable Replication for We<br>Configure R<br>Before You Begin<br>Specify Replica Server<br>Specify Connection<br>Parameters<br>Choose Replication VHDs<br>Configure Replication<br>Frequency<br>Configure Additional<br>Recovery Points<br>Choose Initial Replication<br>Method<br>Summary | Next > Finish Cancel   AbServer   Application Frequency   Choose the frequency at which changes will be sent to the Replica Server   Sminutes                                                                                                    |
| Enable Replication for We     Configure R Before You Begin Specify Replica Server Specify Connection Parameters Choose Replication VHDs Configure Additional Recovery Points Choose Initial Replication Method Summary                                                                    | Prinish Cancel Cancel Consection Frequency Choose the frequency at which changes will be sent to the Replica Server  To minutes                                                                                                    |

| <mark>8</mark> Enable Replication for W                                                                                                    | ebServer                                                                                                    |
|----------------------------------------------------------------------------------------------------|----------------------------------------------------------------------------------------------------|
| Configure A                                                                                                    | Additional Recovery Points                                                                                                    |
| Before You Begin<br>Specify Replica Server<br>Specify Connection<br>Parameters<br>Choose Replication VHDs<br>Configure Replication<br>Frequency<br>Configure Additional<br>Recovery Points<br>Choose Initial Replication<br>Method<br>Summary                       | <ul> <li>You can choose to store only the latest recovery point of the primary virtual machine on the Replication server or to add additional recovery points, allowing you to recover to an earlier point in time. Additional recovery points require more storage and processing resources.</li> <li>Configure additional recovery points for this virtual machine <ul> <li>Maintain only the latest recovery point</li> <li>Create additional hourly recovery points</li> <li>Coverage provided by additional recovery points (in hours): 12 ÷</li> <li>Volume Shadow Copy Service (VSS) snapshot frequency (in hours): 4 ÷</li> </ul> </li> <li>This option requires the latest Integration Components be installed in the guest. For non-Window guest operating systems, these snapshots are file-system consistent.</li> </ul>                                                                                                    |
|                                                                                                    |                                                                                                    |
| 10 Enable Replication for V                                                                                                    | /ebServer                                                                                                    |
| Enable Replication for V<br>Choose In<br>Before You Begin<br>Specify Replica Server<br>Specify Connection                                                                                                    | Next >       Finish       Cancel         /ebServer       itial Replication Method       Effore replication can start, an initial copy of all virtual hard disks that you selected must be transferred to the Replica server.       Size of the initial copy of selected virtual hard disks: Calculating                                                                                                    |
| Enable Replication for V<br>Choose In<br>Before You Begin<br>Specify Replica Server<br>Specify Connection<br>Parameters<br>Choose Replication VHDs<br>Configure Replication<br>Frequency<br>Configure Additional<br>Recovery Points                                 | Image: Press Press       Finish       Cancel         VebServer       Vest >       Finish       Cancel         Itial Replication Method       Effore replication can start, an initial copy of all virtual hard disks that you selected must be transferred to the Replica server.       Size of the initial copy of selected virtual hard disks: Calculating         Initial Replication Method       Initial Replication Method       Send initial copy over the network         Send initial copy using external media       Specify the location to export initial copy.       Descent                                                                                                    |
| Enable Replication for V<br>Choose Int<br>Specify Replica Server<br>Specify Connection<br>Parameters<br>Choose Replication VHDs<br>Configure Replication<br>Frequency<br>Configure Additional<br>Recovery Points<br>Choose Initial Replication<br>Method<br>Summary | Next >       Finish       Cancel         VebServer         itial Replication Method         Before replication can start, an initial copy of all virtual hard disks that you selected must be transferred to the Replica server.         Size of the initial copy of selected virtual hard disks: Calculating         Initial Replication Method         Send initial copy over the network         Send initial copy using external media         Specify the location to export initial copy.         Image: Choose this option if you have restored a copy of this virtual machine on the Replica server.         The restored virtual machine will be used as the initial copy.                                                                                                    |
| Enable Replication for V<br>Choose Im<br>Specify Replica Server<br>Specify Connection<br>Parameters<br>Choose Replication VHDs<br>Configure Replication<br>Frequency<br>Configure Additional<br>Recovery Points<br>Choose Initial Replication<br>Method<br>Summary  | Vext>       Finish       Cancel         VebServer         State Replication Method         Before replication can start, an initial copy of all virtual hard disks that you selected must be transferred to the Replica server.         Size of the initial copy of selected virtual hard disks: Calculating         Initial Replication Method       Send initial copy over the network         Send initial copy using external media       Specify the location to export initial copy.         Image: Determine the output of you have restored a copy of this virtual machine on the Replica server. The restored virtual machine will be used as the initial copy.         Choose this option if you have restored a copy of this virtual machine on the Replica server. The restored virtual machine will be used as the initial copy.         Schedule Initial Replication         Start replication immediately         Start replication immediately         Start replication immediately         Start replication immediately         Tou can choose any time up to Monday, August 14, 2017. |

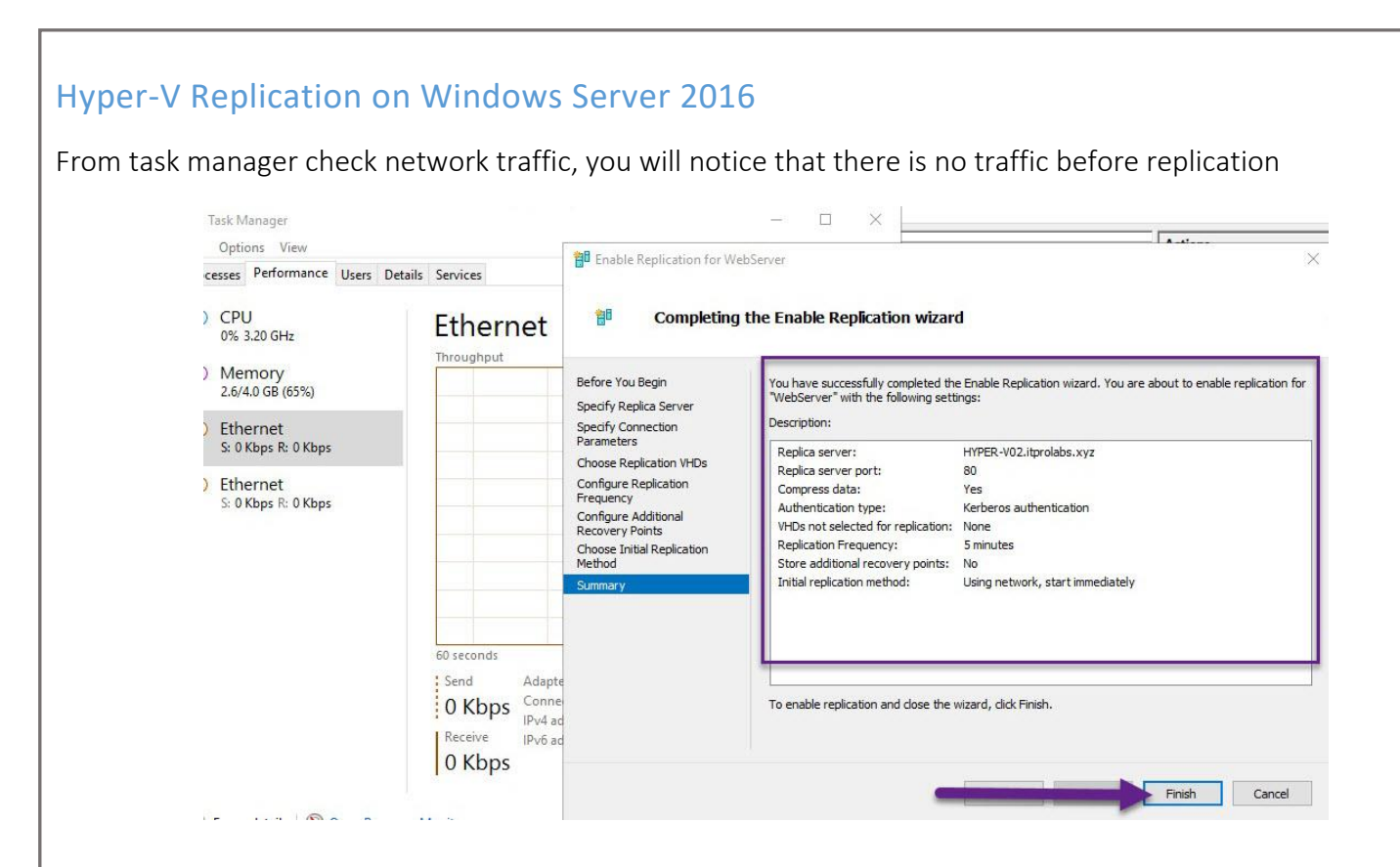

### **Replication Status**

When replication start, notice send traffic increase because the replication go through network as we configured.

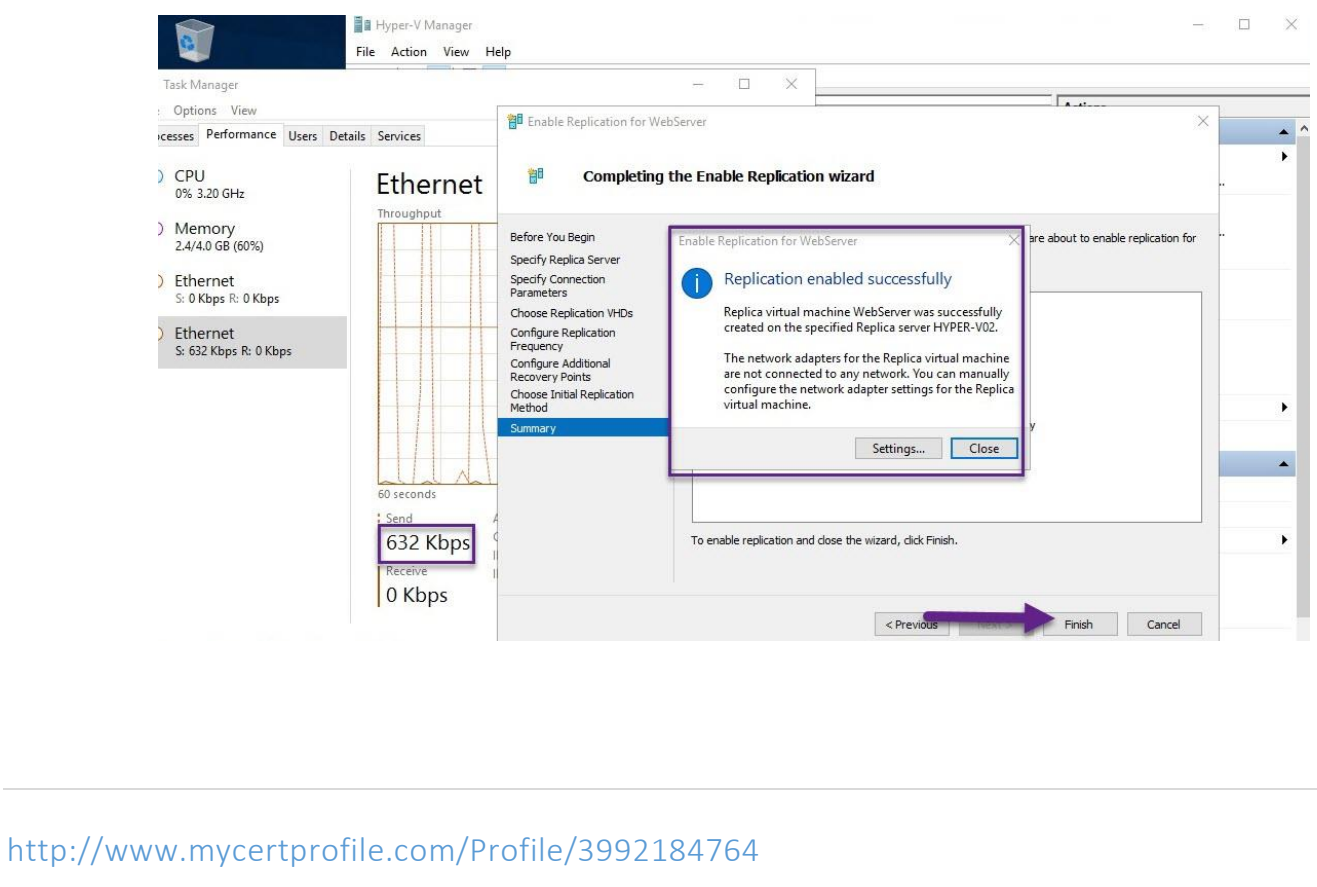

| 🔶 🧼 🖄 📰 🚺                                                                                              |                                                                                                    |          |
|----------------------------------------------------------------------------------------------------|----------------------------------------------------------------------------------------------------|----------|
| Hyper-V Manager                                                                                        | Virtual Machines                                                                                                    |          |
|                                                                                                    | Name         State         CPU Usage         Assigned Memory         Uptime         Status         Configurati           WebServer         Running         0 %         632 MB         01:44:18         Sending Initial Replica (72%)         8.0                                                                                                    |          |
|                                                                                                    |                                                                                                    |          |
|                                                                                                    |                                                                                                    |          |
|                                                                                                    | Checkpoints                                                                                                    |          |
|                                                                                                    |                                                                                                    |          |
|                                                                                                    |                                                                                                    |          |
|                                                                                                    |                                                                                                    |          |
| to another Huner V conve                                                                               | r which receive replicated VM, will potice increment in receive traffic                                                                                                    |          |
| to another Hyper-v serve                                                                               | which receive replicated vivi, will notice increment in receive tranic                                                                                                    |          |
| 📲 Hyper-V Manager                                                                                      | — — ;                                                                                                    | ×        |
| File Action View Hel                                                                                   | p                                                                                                    | _        |
| Hyper V Manager                                                                                        | Virtual Machines Actions                                                                                                    |          |
|                                                                                                    | Name         State         CPU Usage         Assigned Memory         U         HYPER-V02           WebServer         Off         New         New         New         New         New                                                                                                    | <b>▲</b> |
| <b>g</b> ⊠ Task Manager                                                                                | Import Virtual Machine                                                                                                    | -        |
| File Options View                                                                                      | nce Users Details Services                                                                                                    |          |
| Processes Performa                                                                                     | Nitual SAN Manager                                                                                                    | _        |
| Processes Performa                                                                                     |                                                                                                    |          |
| Processes Performa<br>CPU<br>0% 3.20 GHz                                                               | Ethernet Intel(R) 82574L Gigabit Network Conne                                                                                                    | _        |
| Processes Performa<br>CPU<br>0% 3.20 GHz<br>Memory<br>1.7/4.0 GB (43%)                                 | Ethernet Intel(R) 82574L Gigabit Network Conne                                                                                                    |          |
| Processes Performa<br>CPU<br>0% 3.20 GHz<br>Memory<br>1.7/4.0 GB (43%)<br>Ethernet<br>S: 512 Kbps R: 1 | Ethernet Intel(R) 82574L Gigabit Network Conne<br>Throughput 54 Mbps<br>34.4 Mbps                                                                                                    | •        |
| Processes Performa<br>CPU<br>0% 3.20 GHz<br>Memory<br>1.7/4.0 GB (43%)<br>Ethernet<br>S: 512 Kbps R:   | Stop Service<br>Stop Service<br>S | •        |
| Processes Performa<br>CPU<br>0% 3.20 GHz<br>Memory<br>1.7/4.0 GB (43%<br>Ethernet<br>S: 512 Kbps R: 1  | 94.4 Mbps       Balance       Balance                                                                                                    | •        |
| Processes Performa<br>CPU<br>0% 3.20 GHz<br>Memory<br>1.7/4.0 GB (43%<br>Ethernet<br>S: 512 Kbps R: 1  | a.4. Mbps     a.4. Mbps     b.     a.4. Mbps     b.     b.     b.     b.     b.     b.     b.     b.     b.     b.     b.     b.     b.     c.     b.     c.     b.     c.     b.     c.     b.     c.     c.     c.     c.     c.     c.     c.     c.     c.     c.     c.     c.     c.     c.     c.     c.     c.     c.     c.     c.     c.     c.     c.     c.     c.     c.     c.     c.     c.     c.     c.     c.     c.     c.     c.                                                                                                    | •        |
| Processes Performa<br>CPU<br>0% 3.20 GHz<br>Memory<br>1.7/4.0 GB (43%<br>Ethernet<br>S: 512 Kbps R:    | € Edit Disk<br>94.4 Mbps 94.4 Mbps 94.4 Mbps 94.4 Mbps 94.4 Mbps 94.4 Mbps 94.4 Mbps 94.4 Mbps 94.4 Mbps 94.4 Mbps 94.4 Mbps 94.4 Mbps 95.9 Mbps 95.9 Mbps                                                                                                    | •        |
| Processes Performa<br>CPU<br>0% 3.20 GHz<br>Memory<br>1.7/4.0 GB (43%)<br>Ethernet<br>S: 512 Kbps R:   | S<br>S<br>S<br>S<br>S<br>S<br>S<br>S<br>S<br>S<br>S<br>S<br>S<br>S                                                                                                    | •        |

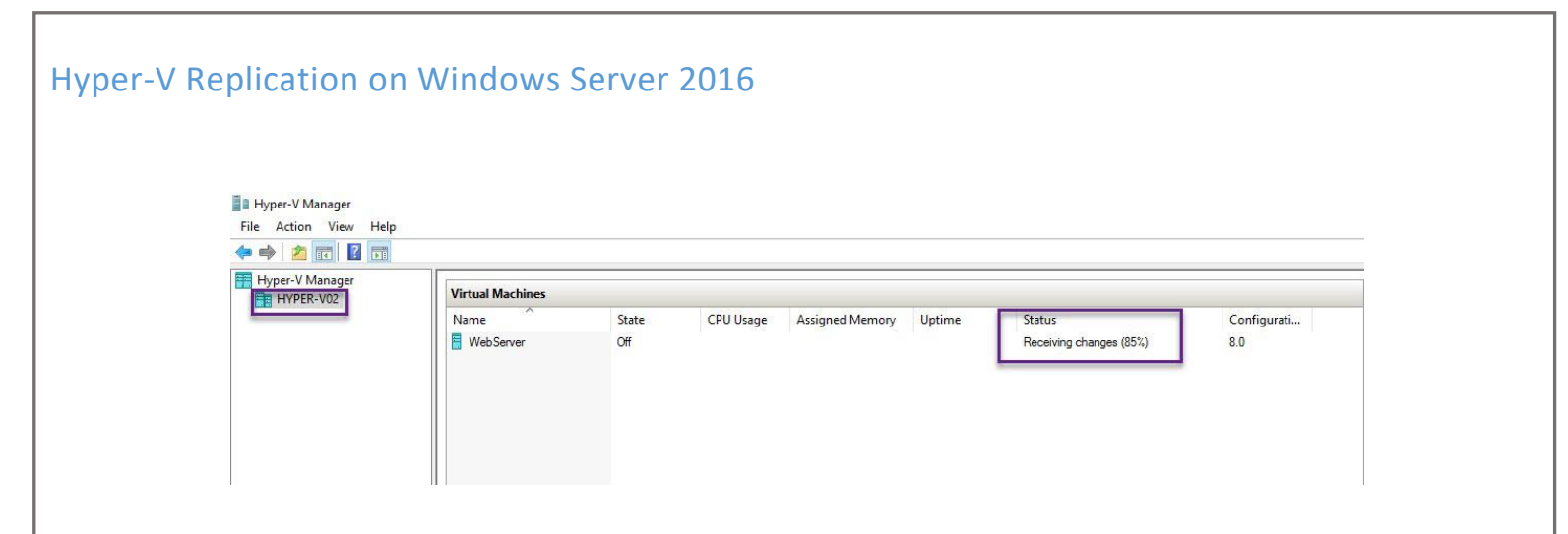

### Test replicated VM

- Shutdown the main webserver VM then try to access IIS which hosted on this server

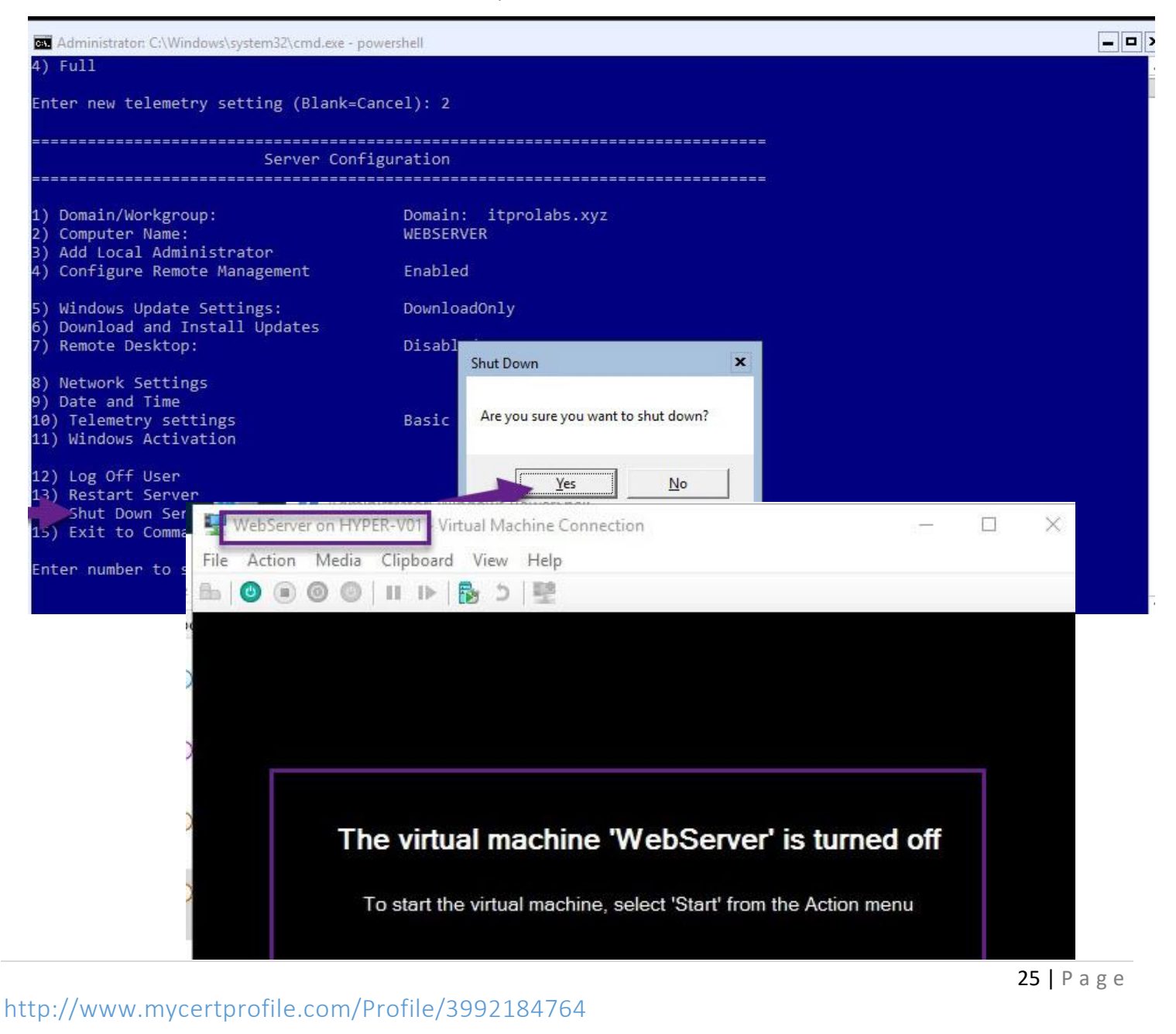

| per-V Replication or<br>v, IIS services is down.                                                                  | i Windows Servei                                                                                                    | r 2016                                                                                                    |                                   |                    |
|----------------------------------------------------------------------------------------------------|----------------------------------------------------------------------------------------------------|----------------------------------------------------------------------------------------------------|-----------------------------------|--------------------|
| +ttp://webserver/                                                                                                 | م                                                                                                    | ♥ ▼ C C This page can't be displayed ×                                                                                                    |                                   |                    |
| • Make<br>• Look<br>• Refre                                                                                       | S page cal<br>sure the web address http://w<br>for the page with your search<br>sh the page in a few minutes.                                                            | n't be display<br>rebserver is correct.<br>engine.                                                                                                    | /ed                               |                    |
| Hyper-V Manager         File       Action         View       Help         Hyper-V Manager         Hyper-V Manager | Virtual Machines<br>Name State<br>Vieb Senar Off<br>Connect<br>Settings<br>Replication ><br>Start<br>Checkpoint<br>Checkpoint<br>Checkpoint<br>Byort<br>Rename<br>Delete | CPU Usage       Assigned Memory       Uptime         Failover       Test Failover       Pause Replication         Extend Replication       Extend Replication Health         View Replication Health       Remove Replication Health         Remove Replication Important on the service wature matchine has no checkpt       | Status                            | Configurati<br>80  |
| File Action View Help                                                                                             | Virtual Machines         Name       State         WebServer       Off         Checkpoints       Virtual Machines                                                         | CPU Usage Assigned Memory Uptime<br>Pailover<br>Do not proceed with this task unless the primary virtual m<br>Replica virtual machine might not have the latest replicate<br>If this is a planned failove<br>Failover<br>If this is an unplanned failove<br>Failover<br>WebServer - Latest Recovery Point - (8/7/2017 1:42.54 | Status<br>Initiate Failover (50%) | Configurati<br>8.0 |

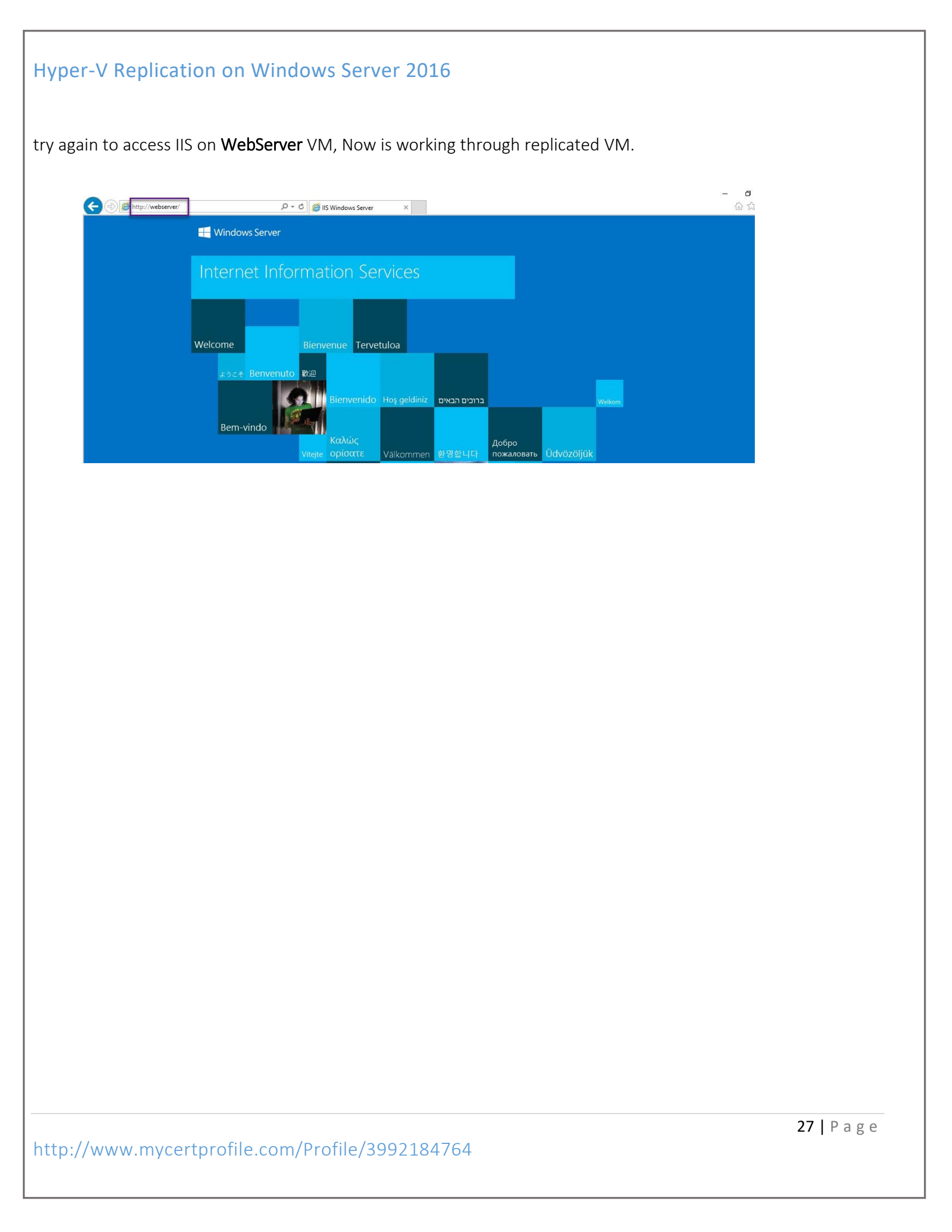